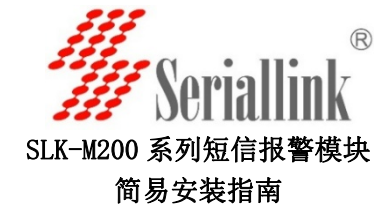

## 概述

SLK-M200 系列短信报警模块采用工业级 2G/3G/4G 蜂窝通信模块, 可以根据网络情况进行选择。宽电压设计支持 6-28VDC 输入;标准 RS232 DB9 串口;小尺寸外形满足恶劣环境安装需要;标配吸盘天线适 合机房应用环境。软件方面支持标准的短消息 AT 指令,需要您的软件 或者设备能够通过串口发送 AT 命令才能使用本产品。

#### 产品特点

- ✓ 丰富的网络频段支持,可选择 2G/3G 以及 4G 全网通制式
- ✓ 宽电源输入,支持 DC6-28V,标配 12V/1A 电源适配器
- ✓ DB9 RS232 标准串口,可发送 AT 命令更改波特率
- ✓ 小尺寸外壳,长\*宽\*高: 70\*50\*16MM
- ✓ 宽温工作环境支持-40-85度
- ✔ 采用工业级金属机壳,散热性好

## 包装清单

- ♣ SLK-M200 系列短信报警模块1台
- ↓ 12V1A 电源适配器 1 个
- ➡ DB9 针转 DB9 孔线 1.5 米长 1 条
- 🖌 保修卡
- ↓ 合格证
- 🖌 安装指南

## 硬件安装步骤

短信报警模块使用方法有:

- ◆ 一种是通过任何串口工具发送 AT 命令来测试,我们免费 提供串口测试工具
- ◇ 另外一种方法是将短信发送的 AT 命令集成到您的应用 软件中,一般情况下为第二种使用方式。

**第一步:** 安裝 SIM 卡,拿出 SERIALLINK 短信报警模块,用尖锐物品顶 住 SIM 卡插槽旁的黄色按钮,将弹出 SIM 卡托盘,然后放入运营商提 供的 SIM 卡, SIM 卡芯片朝上插入即可。注意:如果您购买的是 GSM/GPRS 2G 版本的产品,需要插入移动或者联通的 SIM 卡; CDMA 版 本需要插入电信的 SIM 卡; 4G 全网通版本可以支持中国三大运营商 以及亚太,欧盟等地区的卡。

**第二步:** 连接串口线,将我们配置的 DB9 串口连接短信报警模块以及 电脑的 DB9 串口。这种方式无需要安装任何的驱动,使用对应的 COM 口即可,如果您的电脑没有串口,可以购买 USB 口转 DB9 针的串口线, 这种线缆需要安装一个 USB 转串口的驱动,由厂商提供。

**第三步:**连接吸盘天线到天线接口,连接电源适配器到电源插口。 第四步: 将电源适配器插入到交流插座中。短信报警模块的 POWER 指示灯会常亮,DATA 网络注册指示灯会闪烁,表示模块工作正常。 注意:RING 为常灭,当有来电的时候才会闪烁。

## 软件调试:

一. 如何通过 AT 命令如何判断短信报警模块工作是否正常。
1:查看串口是否工作正常,我们所有的 26/36/46 产品默认串口参数 都为: 波特率 115200bps,数据为 8 位,停止位 1 位,奇偶检验位为 N 表示无校验。打开您的串口工具按照上述参数设置,然后点击打开 输入 AT 并回车,正常会返回 0K.

注意:如果输入此命令没有任何反应,一般情况请更改您的波特率。 并检查您的串口线连接否安装正常。

2: 输入 ATI 并回车,模块会返回对应厂家型号,可以根据这个查看我 们提供的详细的电子档 AT 指令手册。

3: 查看模块是否正常读到 SIM 卡。

AT+CPIN? 回车正常会返回 Ready。如果返回值为: erro,请检查你的 SIM 卡是否插好,重新插卡之后,需要再次给模块上电。注意: 电信卡 不能查到 GSM/GPRS 的设备中。

4: 查看网络注册情况。

输入 AT+CREG? 返回 0,1 表示正常注册到网络,其它值表示为非正常 注册网络。

5: 查看信号强度。

输入 AT+CSQ?或者 AT+CSQ(有的模块不需要"?")回车 信号范围 1-31.99,最高 31,一般 20-31 左右为正常,低于 20

表示你当地网络信号差或者检查您的天线连接状态。

6: 通过拨打电话来判断 SIM 卡是否有费,如果可以正常拨打,发送短信就可以正常。

GSM/GPRS 设备输入 ATD186XXXXXXX, 拨打对方电话如果正常响铃,表示 SIM 有费。然后输入 ATH 挂断。如何是 CDMA 以及 4G 全网通版本 拨打电话命令有可能会不同,可根据我们提供电子档 AT 命令手册 查看。

通过以上步骤,基本可以判断模块工作正常,然后通过详细的短信 指令来控制模块发送接收短信。

# 常用 AT 指令介绍以 GSM/GPRS 版本为例,其它版本请查看电子 AT 文档

- 1. 测试命令 AT
  - AT
  - OK
- 查询信号强度 AT+CSQ +CSQ:23,99
- 3. 发送命令是否回显
- ATEO 关回显 ATE1 开回显
- 4. 串口波特率设置: AT+IPR?查询模块当前波特率 +IPR:115200

AT+IPR=9600 更改波特率为 9600

OK AT&W 保存 AT+IPR?查询更改后的波特率 +IPR:9600 5. AT&W 保存配置 AT&W OK 6. 语音拨号 ATD ATD10086;//建立语音呼叫 OK 7. 挂断语音 ATH ATH OK 8. 查询网络注册状态 AT+CREG? +CREG:0, 1 OK AT+CREG=? 0 表示未注册,未找到新的网络 1表示已经注册到本地网络 2 表示为注册到网络, 但是正在查找网络 3 注册网络找到拒绝 4 保留使用 5 已经注册但是是漫游网络 9. 发送文本短信实例: AT+CMGF=1, 1表示 TEXT 格式 OK AT+CSCS="GSM"设置模块的字符集为"GSM" AT+CMGS="186XXXXXXXX" //输入发送的电话号码, 然后回车 >SMS TEST //输入短信内容 最后键盘输入"CTRL+Z"发送 +CMGS:179 更多信息请参考我们的电子档手册

## 订购信息:

| 订购型号         | 制式          | SIM 卡    | 内置通信模组       |
|--------------|-------------|----------|--------------|
| SLK-M200-G01 | 2G-GSM/GPRS | 移动/联通    | 西门子 MC55I    |
| SLK-M200-C01 | 2G-CDMA     | 电信       | 华为 MC323-A   |
| SLK-M200-W01 | 3G-WCDMA    | 联通       | 移远 UC15-E    |
| SLK-M200-LTE | 4G 全通用      | 移动/联通/电信 | SIMCOM7600CE |

## 联系方式:

| 深圳市仕方通信科技有限公司              |                     |  |  |
|----------------------------|---------------------|--|--|
| 网址: www.seriallink.net     | 联系电话: 0755-28715089 |  |  |
| 邮箱: support@seriallink.net | QQ:492691904        |  |  |